## Using ServicePRO to Request a Report

When a report is required from the HRIS team a ServicePRO ticket will be required. This allows the HRIS team to track time spent collecting your data request in addition to allowing the requestor to see the status of the request at any given time.

There are 3 easy steps to follow to get your ticket submitted.

1. Go to <u>www.okcps.org</u>, click staff tools and choose all staff. Once there scroll down until you see ServicePRO

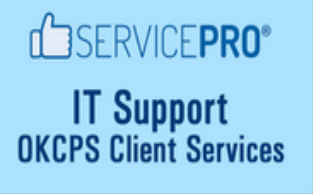

2. Once you get into service pro, you will be required to put in your district email and password.

(\*If you have not logged into ServicePRO in a while you will need to use <u>helpstar</u> as your password initially.)

| Welcome to Cloud9    | 🔤 US 🗸 |
|----------------------|--------|
| Email or User Name   |        |
| Re Password          |        |
| Forgot password?     |        |
| 🖒 ServicePRO 🔻       |        |
| Keep me signed in    | Off •  |
|                      | Login  |
| - Or Sign in using - |        |
| 0                    |        |

3. Click

+ New Request (Located at the top right corner)

- The report title (Name your report)
- Main Properties (change Service Type to HRIS Request
- Details (Give as much information as you can regarding what you need in your report.)
- Review
- Submit